# 2023학년도 후기 1차 외국인 신·편입학 원서접수 진행 매뉴얼

1. Chrome 브라우저를 통해 <u>https://studyinkorea.go.kr</u> 접속 → 우측 상단의 [Login] 클릭

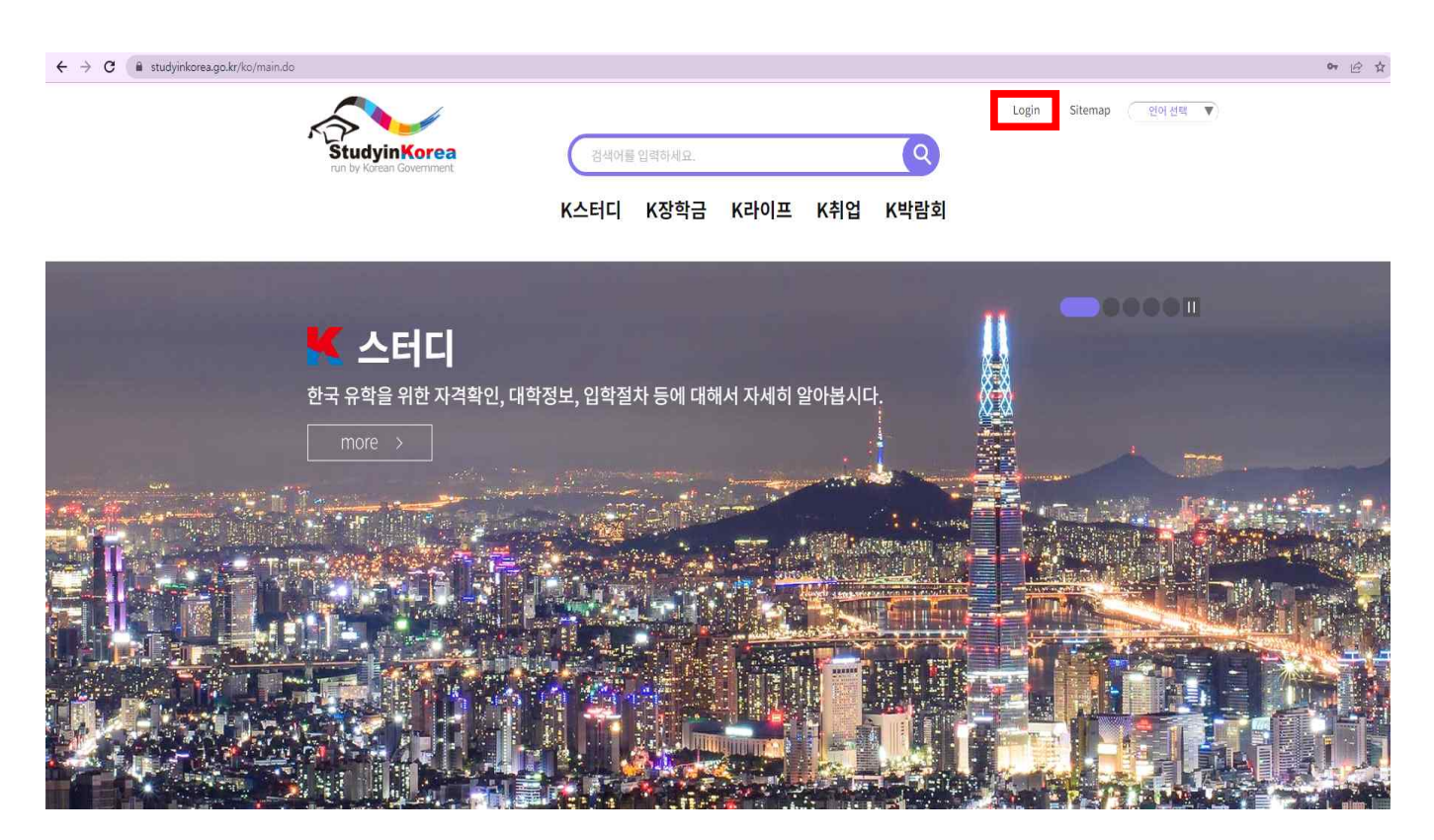

2. 기존 회원이 아닌 경우, [회원가입] 클릭 (기존 회원인 경우, 6번부터 확인)

| StudyinKorea             | 검색어를 입력하세요. Q                                          | Login   Sitemap (연어컨택 🔻) |
|--------------------------|--------------------------------------------------------|--------------------------|
| run by Korean Government | K스터디 K장학금 K라이프 K취업 K박람회                                |                          |
| ☆> 로그인                   |                                                        |                          |
|                          |                                                        |                          |
| 아이디                      | 아이디를 입력하시기 바랍니다로그인                                     |                          |
| 비밀번호                     | 비밀번호를 입력하시기 바랍니다.                                      |                          |
|                          | G* Login with Google f Login with Facebook             |                          |
| 회원가입<br>비밀번호찾기 ㆍ아이디나 비밀  | 아의 아이디가 없으신 분은 회원가입 후 이용하실 수 있습니다.<br>실번호가 기억나지 않으시나요? |                          |

## 3. 모든 항목 체크 후, [다음] 클릭

|                                                                                       | 사양)                                                                                                    |
|---------------------------------------------------------------------------------------|----------------------------------------------------------------------------------------------------|
| 한국유학종합<br>국립국제교육<br>학종합시스템<br>한국유학종합                                                  | <mark>시스템 안내</mark><br>원에서는 법무부 및 대학과의 연계를 통하여 한국 유학정보 제공뿐만 아니라 입학신청, 사증발급을 지원하는 온라인 원스톱 행정 서비스인 한국유<br>을 구축하였습니다.<br>시스템을 이용하여 한국 유학 희망자들은 대학 검색부터 입국, 입학까지 한국유학 절차를 진행할 수 있습니다. |
| ■ 제 1 장 총착                                                                            |                                                                                                    |
| 제 1 조 (목<br>본 약관은 (<br>무, 책임사)                                                        | 덕)<br>한국유학종합시스템 (이하 "시스템" 또는 "당 사이트")가 제공하는 모든 서비스(이하 "서비스")의 이용조건 및 절차, 이용자와 당 사이트의 권리, 의<br>함과 기타 필요한 사항을 규정함을 목적으로 합니다.                                                        |
| 제 2 조 (약<br>1. 당 사이<br>스 제공 3                                                         | 관의 <mark>효력과 변경)</mark><br> 트는 귀하가 본 약관 내용에 동의하는 것을 조건으로 귀하에게 서비스를 제공할 것이며, 귀하가 본 약관의 내용에 동의하는 경우, 당 사이트의 서비<br>#위 및 귀하의 서비스 사용 핵위에는 본 약관이 우성적으로 적용될 것입니다.                        |
| 약관내용에 등                                                                               | 등의합니다.(약관에 동의하지 않으면 회원으로 가입할 수 없습니다)                                                                                                    |
| • 유학신청/<br>수집하려는 기<br>• 필수: 성명<br>• 선택: 주소                                            | 장학금신청 등 유학신청업무를 통한 일부 컨텐츠 등의 서비스를 보다 편의적으로 제공하기 위해서 개인정보를 수집ㆍ이용 처리합니다.<br>[인정보의 항목<br>, ID, 비밀번호, 이메일주소, 국적, 회원질문답변<br>, 전화번호, 생년월일, 성별                                           |
| 개인정보의 보                                                                               | 유 및 이용 기간 : 2년(회원 탈퇴 시까지)                                                                                                    |
| 동의 거부 권리                                                                              | <mark>! 및 불이익 내용</mark><br>보 수집 및 이용에 관한 동의는 개인정보보호법 제15조에 의거하여 거부하실 수 있으나, 필수항목에 대한 수집 및 이용 미동의시 한국유학신청/장<br>의 서비스가 불가하오며, 선택 항목에 동의하지 않는 경우 유학 신청 등 제공서비스에 불이익을 받으실 수 있습니다.     |
| • 위 개인정<br>학금신청등                                                                      |                                                                                                    |
| • 위 개인정<br>학금신청등<br>정보이용내용                                                            | 에 동의합니다.(약관에 동의하지 않으면 회원으로 가입할 수 없습니다)                                                                                                    |
| • 위 개인정<br>학금신청등<br>정보이용내용                                                            | 에 동의합니다.(약관에 동의하지 않으면 회원으로 가입할 수 없습니다)                                                                                                    |
| <ul> <li>위 개인정<br/>학금신청등</li> <li>정보이용내용</li> <li>✓ 14세 이상</li> <li>한국유학안내</li> </ul> | :에 동의합니다.(약관에 동의하지 않으면 회원으로 가입할 수 없습니다)<br>14세 미만<br>이메일 수신동의(선택사항)                                                                                                    |

4. 개인정보 입력 후, [회원가입 완료] 클릭 (아이디 [중복확인] 필요)

| ্র সন্থনায                                                     |                                                 |                       |    |
|----------------------------------------------------------------|-------------------------------------------------|-----------------------|----|
| <ul> <li>· 개인정보 입력         (*) 표시는 필수 입력사항 입니다     </li> </ul> |                                                 |                       |    |
|                                                                |                                                 |                       |    |
| *국적                                                            | 선택하세요                                           | v                     |    |
| <b>*</b> 이름                                                    | 이름입력                                            |                       |    |
| *oło]⊏]                                                        | 아이디 입력                                          | 중복확인                  |    |
|                                                                | * 6~15자 숫자와 영문으로 조합                             |                       |    |
| ★비밀번호                                                          | 비일번호 입력                                         |                       |    |
|                                                                | * 9~20자리 숫자 명문 특수문자 조합 ex                       | !#korea123!           |    |
| *비밀번호 확인                                                       | 비밀번호 확인                                         |                       |    |
| *성별                                                            | 🔿 남자 🔿 여자                                       |                       |    |
| *생년월일                                                          | 생년월일 입력                                         |                       |    |
| 주소                                                             | 주소입력                                            |                       |    |
| *E-mail                                                        | 이메일 입력                                          |                       |    |
|                                                                | * 반드시 유효한 이메일을 입력하시기 비<br>아이디 또는 비밀번호을 찾을 때 필요함 | ]<br>랍니다.<br>[나다.     |    |
| 연동                                                             | G+ Login with Google                            | f Login with Facebook |    |
| *어떠 경로로 스럽다이크리                                                 | 아르 알게 되었나요?                                     |                       |    |
| (하나 이상 필수로 체크해 주시                                              | [바랍니다]                                          |                       |    |
|                                                                | 현지 홍보자료                                         | 방송·언론매체               | 메일 |
| 주위권유                                                           | 인터넷 검색                                          | 기타                    |    |
|                                                                |                                                 |                       |    |
|                                                                | <b></b>                                         | 회원가입완료                |    |
|                                                                |                                                 |                       |    |
|                                                                |                                                 | 크리                    |    |

| StudyinKorea<br>run by Korean Governmen |                        | 검색어를                  | - 입력하세요.             |              |              | Q    |     | Login | Sitemap | 인어선택 | • |
|-----------------------------------------|------------------------|-----------------------|----------------------|--------------|--------------|------|-----|-------|---------|------|---|
|                                         |                        | K스터디                  | K장학금                 | K라이프         | K취업          | K박람호 | l   |       |         |      |   |
|                                         |                        |                       |                      |              |              |      |     |       |         |      |   |
|                                         |                        |                       |                      |              |              |      |     |       | Ć       | ))   |   |
|                                         | 아이디                    | ID                    |                      |              |              |      | 루그이 |       |         | - /  |   |
|                                         | 비밀번호                   | 비밀번                   | 호를 입력하시7             | 바랍니다.        |              |      |     |       |         | ///  |   |
|                                         |                        | G+ L                  | ogin with Goog       | e f Logi     | n with Faceb | ook  |     |       | //      |      |   |
| 회원가입<br>비밀번호찾기                          | * 스터디인코리C<br>* 아이디나 비밀 | 바의 아이디가 없<br>번호가 기억나지 | 으신 분은 회원가(<br>않으시나요? | 입 후 이용하실 수 ! | 있습니다.        |      |     |       |         |      |   |

#### 6. 로그인 후 메인화면에서 [온라인 접수] 클릭

| StudyinKorea                          | 점색어를 입력하세요.    | 김수정 날         | I   Logout   My page   Sitemap 연애신택 🔻 |
|---------------------------------------|----------------|---------------|---------------------------------------|
| rung, Korban Government               | K스터디 K장학금      | K라이프 K취업 K    | 박람회                                   |
| ~ ~ 더디                                |                |               |                                       |
| 한국 유학을 위한 자격확인, 대학                    | 정보, 입학절차 등에 대해 | 해서 자세히 알아봅시다. |                                       |
| more >                                |                |               |                                       |
|                                       | Que de la com- |               |                                       |
|                                       |                |               |                                       |
|                                       |                |               |                                       |
| म्<br>हराष्ट्र येके<br>मार्थयेक्ष हरा |                |               |                                       |

7. Sungshin Women's University 중, 신입학(Freshmen) 또는 편입학(Transfer Students) 선택

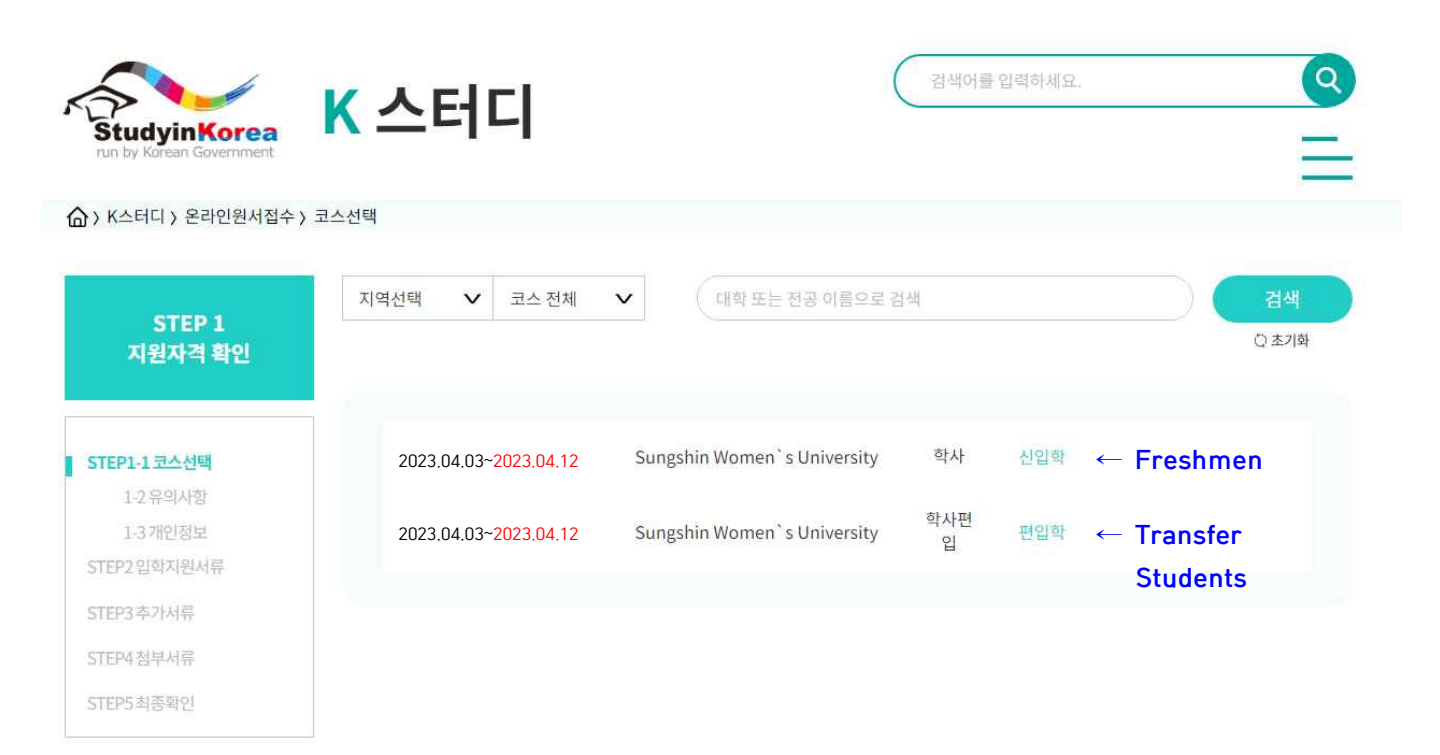

## 8. [Admission Guide] 및 수험생 유의사항 내용 확인 후, [다음] 클릭

| StudyinKorea             | K 스터디                                                                                                    | 어를 입력하세요.                                                                                                    |
|--------------------------|----------------------------------------------------------------------------------------------------|----------------------------------------------------------------------------------------------------|
| run by Korean Government |                                                                                                    | =                                                                                                    |
| K스터디 〉 온라인원서접수 〉         | 유의사항                                                                                                    |                                                                                                    |
|                          |                                                                                                    |                                                                                                    |
| STEP 1-2<br>유의사항         | · 수험생 유의사항(Sungshin Women`s University)<br>(1차) 2023학년도 후기 외국인 신입학 특별전형<br>난 Admission Guide                                                                                                    | 성신여자대학교<br>SINGSBEN WOMENT LINIVESITY                                                                           |
| STEP1-1 코스선택             |                                                                                                    |                                                                                                    |
| 1-3개인정보<br>STEP2 입학지원서류  | 성신여자대학교<br>2023학년도 후기 외국인 특별전형(학부) 원서접수 안내<br>※ 모집요강을 반드시 확인하고 지원하시기 바랍니다.                                                                                                    |                                                                                                    |
| STEP3 첨부서류<br>STEP4 최종확인 | 1. 원서집수 절차<br>온라인지원 클릭 → 전공 선택 → 입학지원서 작성 → 제출서류 업로드 → 입<br>형료 납부계좌 확인 → 전형료 입금                                                                                                    | 학지원서 제출 → '결제정보 확인' 클릭, 전                                                                                       |
| 온라인문의하기                  | 2. 주요 일정<br>- 원서접수: 2023. 4. 3.(월) 10:00 ~ 2023. 4. 12.(수) 17:00<br>* 제출서류는 스캔하여 인터넷 원서접수 시 업로드 하고 원본은 우편 또는 방                                                                                                    | 문 제출해주시기 바랍니다.                                                                                                  |
|                          | - 원본서류제출: 2023. 4. 3.(월) 10:00 ~ 2023. 4. 12.(수) 17:00                                                                                                    |                                                                                                    |
|                          | * 원본서류는 우편 및 방문 제출 가능(우편 제출 시 우체국 소인까지 인정)<br>* 방문제출 가능 시간: 평일 10:00 ~ 17:00 (정신시간 12:00 ~ 13:00 제외)                                                                                                    |                                                                                                    |
|                          | 주소: (02844) 서울 성북구 보문로34다길 2, 성신여대 수정캠퍼스 행정관<br>전화: 02-920-2000, 이메일: admissions@sungshin.ac.kr                                                                                                    | 104호 입학관리실                                                                                                    |
|                          | ※ 입학지원서 작성 및 제출 후 '전형료'를 납부계좌로 입금완료 하여야 원서집'                                                                                                    | 수가 완료됩니다.                                                                                                    |
|                          | - 전형료 납부계좌는 입학지원서 작성 및 제출 후 확인 가능<br>- 전형료: 일반계 학과 130,000원, 예체능계 학과 150,000원(입금자명: 지원                                                                                                    | I <mark>자</mark> 이름(한글 또는 영문))                                                                                  |
|                          | Sungshin Women's University<br>2023 Fall Semester(Undergraduate Courses) Special Admission for In                                                                                                    | nternational Students                                                                                           |
|                          | Guides for applicants<br>₩ Please review the Admission Guide carefully before you apply.                                                                                                    |                                                                                                    |
|                          | <ol> <li>Application Procedure<br/>Click 'Go On-line Application' → Choose 'Field of Study(Department'<br/>Upload additional documents → Submit the admission application<br/>check the bank account info on application fee → wire transfer appl<br/>applicant's name)</li> </ol>          | )' → Fill in an admission application →<br>→ Click 'Payment Confirmation' and<br>ication fee(depositor's name = |
|                          | 2. Schedule<br>- Application: Apr 3(Mon), 2023 10:00 am ~ Apr 12(Wed), 2023 17:00<br># Upload the scanned copies of documents when you on-line app<br>by postmail or in person by Apr 12(Wed), 2023.                                                                                        | pm<br>ply and submit the original documents                                                                     |
|                          | - Application: Apr 3(Mon), 2023 10:00 am ~ Apr 12(Wed), 2023 17:00<br>※ By postmail or in person                                                                                                    | pm                                                                                                    |
|                          | <ul> <li>All submissions must be postmarked on or before Apr 12(Wed), 2</li> <li>Failure to submit the document in time will result in disqualification</li> </ul>                                                                                                    | tion.                                                                                                    |
|                          | * Submission in person is not available on holidays or weekends.<br>Address: Sungshin Women's University Admissions Team(Admin<br>2 Bomun-ro 34 da-gil, Seongbuk-gu, Seoul 02844<br>Tel: 02-920-2000, E-mail: admissions@sungshin.ac.kr                                                     | istration Bldg. 104)                                                                                            |
|                          | <ul> <li>% Application will be completed only when the application fee is wi</li> <li>The bank account info will be shown after you submit the applic</li> <li>Application Fee: General Majors 130,000 Won, Arts, Music and Ph</li> <li>Won(Depositor's name = Applicant's name)</li> </ul> | re transferred in time.<br>ation form on-line.<br>ysical Majors 150,000                                         |
|                          |                                                                                                    |                                                                                                    |

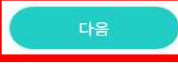

### 9. [전체동의] 클릭 후, [다음] 클릭

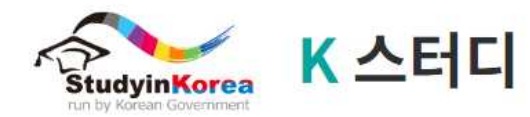

K스터디 〉 온라인원서접수 〉 개인정보

| STEP 1-3<br>개인정보 | <b>개인정보 수집 - 이용 동</b><br>「국립국제교육원」은<br>하의 개인정보를 수집 ·<br>진 목적 등이 벼경복 경3                     | <b>의</b><br>한국유학종합시<br>이용 및 제3자 7<br>2에는 사정에 0                        | 스템 온라인 입학신청을 위하여 아래와 같이 「개인정보보호법」 관계 법령에 따라 귀<br>제공하고자 합니다. 수집된 개인정보는 정해진 목적 이외의 용도로는 사용되지 않으며, 수<br> 용자에게 악리고 독의록 받을 예정입니다 아래의 개인정보 수집.이용 및 제3자 제공에                                                                                                    |
|------------------|--------------------------------------------------------------------------------------------|-----------------------------------------------------------------------|----------------------------------------------------------------------------------------------------|
|                  | 대한 내용을 자세히 읽어                                                                              | 보신 후 동의 이                                                             | 비부를 결정하여 주시기 바랍니다.                                                                                                    |
| STEP1-1코스선택      |                                                                                            |                                                                       |                                                                                                    |
| 1-2유의사함          | 개인정보 수집 및 이용                                                                               | 용에 대한 동의                                                              |                                                                                                    |
| 1-3개인정보          | , 개이저님이 스지, 이유                                                                             | 고모저                                                                   |                                                                                                    |
| STEP2 입학자원서류     | - 한국유학신청업무를                                                                                | , 특특<br>수행하기 위해                                                       | 개인정보를 수집ㆍ이용 처리합니다.                                                                                                    |
| STEP3첨부서류        |                                                                                            |                                                                       |                                                                                                    |
| STEP4 최종확인       | · 수집하려는 개인정보의<br>- 필수: 성명(국문,영문<br>ㅎ 해인 흐대포비ㅎ                                              | 리 항목<br>E(family name<br>이메일즈소)                                       | e, first name)), 성별, 생년월일, 국적, 최종수학국가, 연락처정보(해외주소, 해외전화번                                                                                                    |
| 온라인문의하기          | - 선택: 영문성명(mid<br>여부, 한국주소, 한국<br>생지, 현재거주지, 전<br>주, 예금일, 만기일, 7<br>불정보(환불계좌번회<br>교별 필요사항) | , (+ n2 + 2-), 사<br>(전화번호, 한국<br>(화번호), 학력정<br>장학금수혜정보<br>5, 환불계좌주, 1 | 진, 지원대학, 지원학과, 출생국가, 해외에 계신 한국인, 한국체류여부, 외국인등록증발급<br>휴대폰번호, 한국어능력정보, 가족정보(부/모/형제자매 중 선택시 : 성명, 직업, 국적 출<br>보(재학기간, 국가명, 학교명, 학교연락처), 재정정보(재정보증인, 은행명, 예금액, 예금<br>, 자기소개서, 학업계획서, 경력정보(재직회사명, 재직기간, 국가 및 도시, 부서, 직위), 환<br>환불계좌은행), 학력정보(고등학교: 재학기간, 국가명, 학교명, 학교연락저), 기타(신청학 |
|                  | • 개인정보의 보유 및 이                                                                             | 용 기간 : 준영구                                                            | 1                                                                                                    |
|                  | <ul> <li>동의 거부 권리 및 불0</li> <li>위 개인정보 수집 및<br/>이용 미동의시 한국주<br/>있습니다.</li> </ul>           | <b> 익 내용</b><br>이용에 관한 동<br>유학신청이 불가                                  | 의는 개인정보보호법 제15조에 의거하여 거부하실 수 있으나, 필수항목에 대한 수집 및<br>하오며, 선택항목에 동의하지 않는 경우 유학 신청 등 제공서비스에 불이익을 받으실 수                                                                                                    |
|                  | ● 개인정부 제공에 대회                                                                              | 노도의                                                                   |                                                                                                    |
|                  | 필수항목: 🏹                                                                                    | 동의함                                                                   | 동의하지 않음                                                                                                    |
|                  | 선택항목 : 🛛 🗾                                                                                 | 동의함                                                                   | 등의하지 않음                                                                                                    |
|                  | • 동 <mark>의 거부 권리 및 불0</mark><br>- 위 개인정보제공에 된<br>의시 한국유학신청0                               | 익 내용<br>관한 동의는 개인<br>  불가합니다.                                         | !정보보호법 제15조에 의거하여 거부하실 수 있으나, 고유식별정보의 수집 및 이용 미동                                                                                                    |
|                  | 14세 미만                                                                                     |                                                                       |                                                                                                    |
|                  | 법정대리인 : 💽                                                                                  | 동의함                                                                   | 등의하지 않음                                                                                                    |
|                  |                                                                                            |                                                                       | ☑ 전체동의                                                                                                    |
|                  |                                                                                            |                                                                       |                                                                                                    |
|                  |                                                                                            |                                                                       | TH8                                                                                                    |

검색어를 입력하세요.

**Q** 

## 10. **지원학과 선택** 및 **모든 정보 입력** 후, [다음] 클릭

| StudyinKorea                        | K 스터디              |                        | (                  |                  |  |
|-------------------------------------|--------------------|------------------------|--------------------|------------------|--|
| K스터디 > 온라인원서접수 > 6                  | 입학지원서류             |                        |                    |                  |  |
| STEP 2<br>입학지원서류                    | ·개인정보 <sup>*</sup> |                        |                    |                  |  |
|                                     | 지원대학               | Sungshin Womer         | n`s Unive          |                  |  |
| TEP1-1 코스선택<br>1-2 유의사항<br>1-3 개인정보 | 지원학과               | Korean Language        | e and $\mathbf{v}$ |                  |  |
| TEP2 입학지원서류<br>- 개인정보<br>- 연락처정보    | ★ 이름(한글)           | 김수정<br>* 한국어 이름이 없다면 8 | g어로 입력하시기 바랍니다.    |                  |  |
| - 가족정보<br>- 학력정보<br>- 재정정보          | ★ 이름(영문)           | FIRST NAME<br>Sujung   | MIDDLE NAME        | LAST NAME<br>Kim |  |
| FEP4최종확인                            | * 성별               | ○ 남성 ● 여               | 성                  |                  |  |
| 온라인문의하기<br>저장하기                     | ★ 생년월일             | 2000-01-01             |                    |                  |  |
|                                     | ★ 환불계좌             | 은행명                    | Sungshin Bank      |                  |  |
|                                     |                    | 계좌번호                   | 123456789          |                  |  |
|                                     |                    | 예금주                    | 김성신                |                  |  |
|                                     |                    | 예금주와의 관계               | Ψ.                 |                  |  |
|                                     |                    |                        |                    |                  |  |

#### 11. [파일첨부] 클릭해 각 첨부서류 업로드 후, [다음] 클릭

- 파일 형태: JPEG 또는 PDF
- 파일 크기: 10MB 이하
- 유학경비부담서약서, 지원자격심사신청서, 입학원서, 자기소개서 및 학업계획서, 학력조회동의서는
   우리 대학 소정 양식으로 입력 ([서식] 버튼 클릭해 양식 확인)

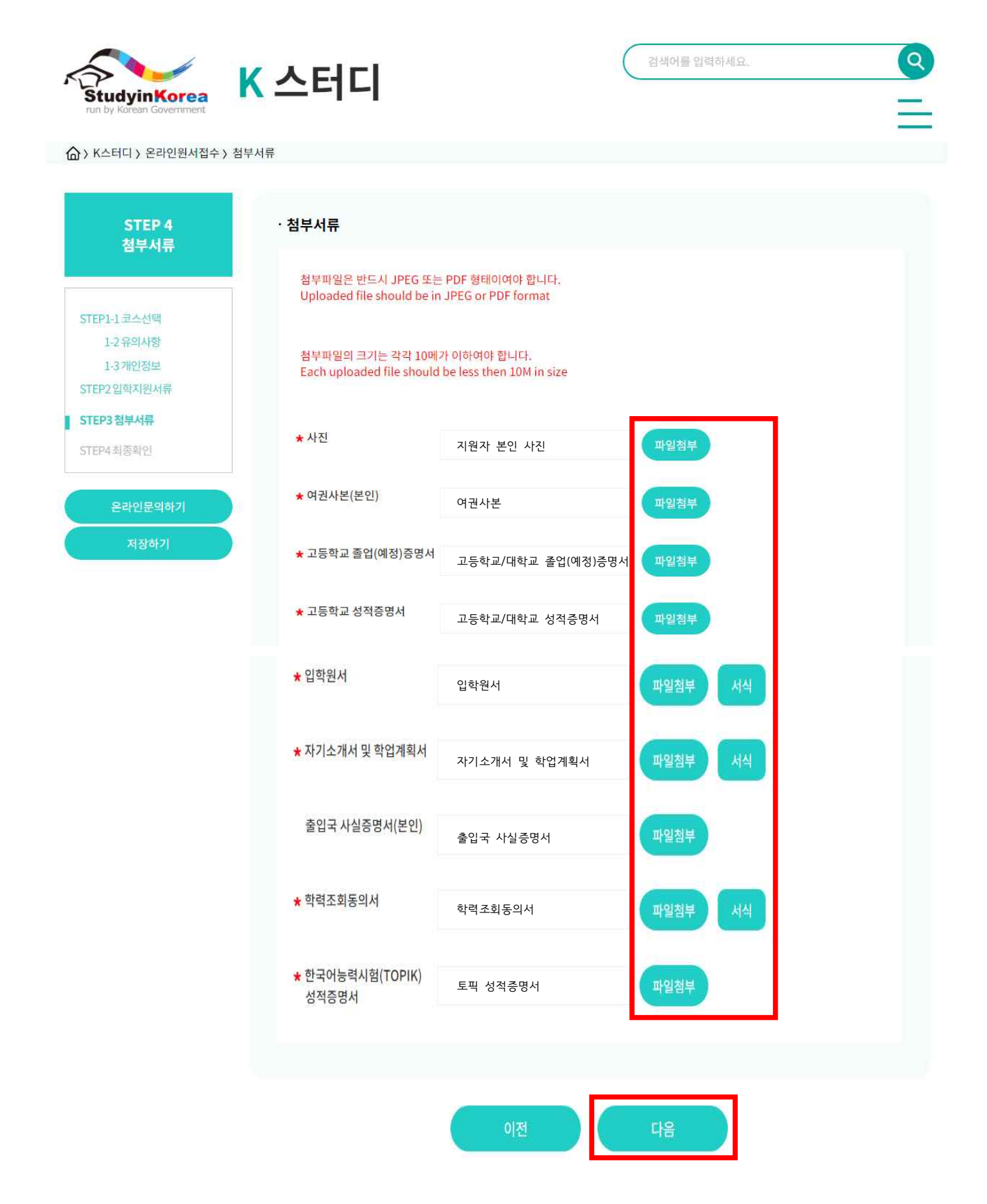

## 12. 입력 내용 최종 확인 후, [제출] 클릭 (수정사항이 있을 경우, [수정] 클릭 후 내용 수정)

| tudyinKorea<br>n by Korean Government | NICH                    |                        |                            |    |
|---------------------------------------|-------------------------|------------------------|----------------------------|----|
| 〈스터디 〉 온라인원서접수 〉                      | 최종확인                    |                        |                            |    |
| STEP 5<br>최종확인                        | ·입학지원서류                 |                        |                            | 수정 |
|                                       | 지원대학                    | 성신여자대학교                |                            |    |
| P1-1코스선택                              | 지원학과                    | 국어국문학과                 |                            |    |
| 1-2유의사항                               | *필수이름(한국어)              | 김수정                    |                            |    |
| 1-3개인정보                               | ★필수이름(영어)               | Sujung Kim             |                            |    |
| P2입학지원서류                              | ★필수성별                   | 여성                     |                            |    |
| P3첨부서류                                | ★필수생년월일                 | 2000년 1월 1일            |                            |    |
| EP5 최종확인                              | ★필수국적                   | 국적                     |                            |    |
|                                       | *필수출생국가                 | 출생국가                   |                            |    |
| 요라이프이하기                               | *필수최종수학국가               | 최종수학국가                 |                            | 2  |
| Вендеация                             | 해외에 계신 한국인              | 아니요                    |                            |    |
|                                       | 현 <mark>재</mark> 한국체류여부 | 아니요                    |                            |    |
|                                       | 외국인등록 발급여부              | 예                      |                            |    |
|                                       |                         |                        |                            |    |
|                                       | 출입국 사실증명서<br>(본인)       | 첨부파일 없음                |                            |    |
|                                       | 학력조회동의서                 | [첨부파일 있음] 2023_Fall_Fo | reign_ApplicationForm .pdf |    |
|                                       | 한국어능력시험<br>(TOPIK) 성적증명 | [첨부파일 있음] 2023_Fall_Fo | reign_ApplicationForm .pdf |    |

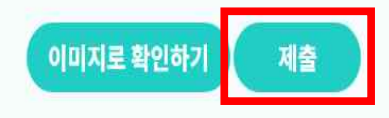

### 13. '나의 유학신청현황 조회'에서 신청내역 확인 후, 우측 상단의 [My Page] 클릭

2023003660 성신여자대학교

| Study<br>run by Kore                                                                        | inKorea<br>an Government                                                | 정보                               |            |        | A            | 색어를 입력하세요. |          | <b>9</b>              |
|---------------------------------------------------------------------------------------------|-------------------------------------------------------------------------|----------------------------------|------------|--------|--------------|------------|----------|-----------------------|
|                                                                                             | > 온라인유학신청정보                                                             |                                  |            |        |              |            |          |                       |
| ·<br>·<br>·<br>·<br>·<br>·<br>·<br>·<br>·<br>·<br>·<br>·<br>·<br>·<br>·<br>·<br>·<br>·<br>· | 유학신청현황 조회                                                               | 1. Hardward (b                   | 11124-1117 | 244202 | a Martina de | 14 Marcal  | 10-02-11 | medans                |
| 순번                                                                                          | 접수번호/수험번호                                                               | 대학명                              | 분류         | 전형     | 전공           | 진행성        | 상황       | 요청                    |
| 1                                                                                           | 2023003660                                                              | 성신여자대학교<br><mark>(유의사항</mark> )  | 본교         | 학사     | 국어국문학과       | 제출완료       | 내용보기     | 수정 / <mark>취</mark> 소 |
|                                                                                             |                                                                         |                                  |            |        |              |            |          |                       |
| 온라인유                                                                                        | -학신청정보 - [주                                                             | 결제하기] 클릭<br><b>  저 브</b>         |            |        |              | 심색어를 입력하세요 | ŝ        |                       |
| 온라인유<br>Study<br>run by Kore                                                                | -학신청정보 - [전<br>Inikorea<br>an Government                                | <sup>결제하기] 클릭</sup><br>성보        |            |        |              | 검색어를 입력하세요 |          |                       |
| 온라인유<br>Study<br>run by Kore<br>} > Mypage                                                  | -학신청정보 - [주<br>inKorea<br>an Government<br>> 종합정보                       | <sup>결제하기] 클릭</sup><br><b>성보</b> |            |        |              | 실색어를 입력하세요 |          |                       |
| 온라인유<br>Study<br>run by Kore<br>>> Mypage                                                   | -학신청정보 - [주<br><b>inKorea</b><br>an Government<br>> 종합정보<br>인유학신청정보 *수험 | 결제하기] 클릭<br><b>정보</b>            | 주시기 바랍니다.  |        |              | 심색어를 입력하세요 |          | 자세히보기                 |

국어국문학과 학사 제출완료

결제하기

## 15. 결제내역 및 결제정보안내 내용 확인 후, **[결제하기]** 클릭

| StudyinKorea<br>run by Korean Government             | K 스터디                                                    |                   | 검색어를 입력하세요. | Q<br> |
|------------------------------------------------------|----------------------------------------------------------|-------------------|-------------|-------|
| 습 > My page > 결제                                     |                                                          |                   |             |       |
| 🗊 결제내역                                               |                                                          |                   |             |       |
| 지원대학                                                 | Sungshin Women`s University                              |                   |             |       |
| 지원학과                                                 | 국어국문학과                                                   |                   |             |       |
| 전형료                                                  | 130000.0 KRW                                             |                   |             |       |
| 담당자                                                  | Sungshin Admin                                           |                   |             |       |
| 담당자 전화 연락처                                           | 82-2-920-7701                                            |                   |             |       |
| 담당자 메일주소                                             | admissions@sungshin.ac.kr                                |                   |             |       |
| 결제정보안내                                               |                                                          |                   |             |       |
| 회좌이체                                                 |                                                          |                   |             |       |
| *본 결제 수단은 Eximbay를 통해 제공<br>*주의: 청구서명은 EXIMBAY.COM 으 | 공 되고있으며, www.eximbay.com 으로 청구 됩니다.<br>로 기재 되오니 참고 바랍니다. |                   |             |       |
| 이름                                                   |                                                          | Sujung Kim        |             |       |
| 이메일주소                                                |                                                          | sunshin@gmail.com |             |       |
| 연락처                                                  |                                                          | 000-0000-0000     |             |       |
|                                                      |                                                          |                   |             |       |
|                                                      |                                                          | 결제하기              |             |       |

#### 16. 계좌번호(ACCOUNT\_NUMBER)로 전형료 입금

- \* '입금자(결제자) 이름'은 지원자 이름(한글 또는 영문)으로 입력해 주시기 바랍니다.
- \* 전형료(일반계 학과(부) 130,000원, 예·체능계 학과(부) 150,000원) 계좌이체 후 신·편입학 지원이 완료됩니다. (은행계좌 확인 후 개별적으로 계좌이체를 완료해 주시기 바랍니다.)
- \* 결제 이후에는 기재사항 변경 또는 접수를 취소할 수 없으며, 전형료는 환불되지 않습니다.

| StudyinKorea         | K 스터디                                             | 검색어를 입력하세요. |  |
|----------------------|---------------------------------------------------|-------------|--|
| My page ) 결제         |                                                   |             |  |
| 비내역                  |                                                   |             |  |
| 입학 신청 전형명            | (1차) 2023학년도 후기 외국인 신입학 특별전형                      |             |  |
| 문 <mark>의</mark> 담당자 | Sungshin Admin                                    |             |  |
| 문의 <mark>연</mark> 락처 | 82-2-920-7701 admissions@sungshin.ac.kr           |             |  |
| 결제매체                 | 계좌이체                                              |             |  |
| 결제결과                 | AMOUNT :<br>KRW 130000.0                          |             |  |
|                      | BANKNAME :<br>Kookmin Bank                        |             |  |
|                      | SWIFT_CODE :<br>CZNBKRSE                          |             |  |
|                      | ACCOUNT_NUMBER :<br>016737-04-004472              |             |  |
|                      | BENEFICIARY_NAME :<br>Sungshin Women's University |             |  |
|                      |                                                   |             |  |

- 17. 온라인 신·편입학 지원에 도움이 필요한 경우, 원서접수 기간 중 성신여자대학교 입학관리실로 연락 또는 방문해 주시기 바랍니다.
- ▶ Tel: (+82) 2-920-7701 / (+82) 2-920-7711
- ▶ 방문: 성신여자대학교 수정캠퍼스 행정관 104호 입학관리실 (평일 10:00~17:00 방문 가능 (점심시간 12:00~13:00 제외))

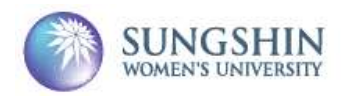